## 在线作业提交方法

## 1 移动端提交方法

首先,进入需要完成作业的课程,并点击"课程作业",然后选 择需要完成的作业。

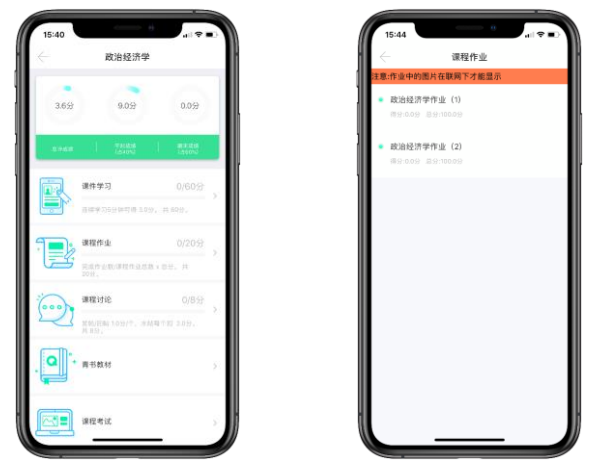

进入作业之后,单选题和多选题直接点击正确的选项作答。

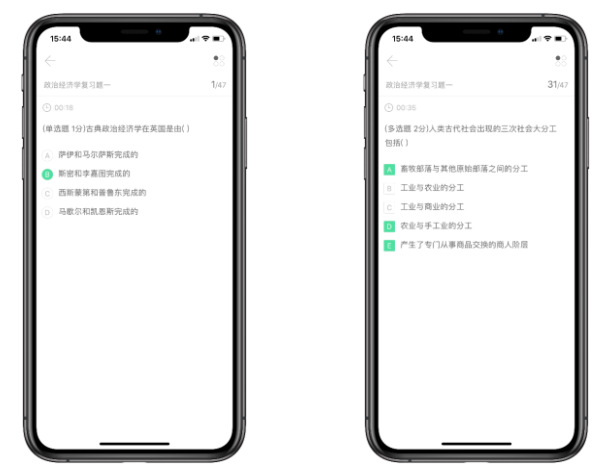

填空题、简答题、论述题请在下方文本框中输入作答。如果遇 到复杂计算题,可以在纸上作答后,拍照上传。

|                    | 50 I  | $\rightarrow$                                          | ै    |
|--------------------|-------|--------------------------------------------------------|------|
| 政治经济学复习题一          | 41/47 | 政治经济学复习题一                                              | 41/- |
| D 01:29            |       | · · · · · · · · · · · · · · · · · · ·                  |      |
| 用等面 5977用波用道配置的目标。 |       | (10 m m 前 5 22)周期前加加加加加加加加加加加加加加加加加加加加加加加加加加加加加加加加加加加加 |      |
|                    |       | 请选择图片来                                                 | 22   |
|                    |       | 用相机拍照                                                  |      |
|                    |       | 从相册获取                                                  |      |
| 答案请写在这里!复杂计算可在!    | 纸上完成  | Non 254                                                |      |

完成作业后,点击屏幕右上角的圆点标志,可以看到答题 卡,绿色表示该题目已作答,点击下方的"提交答题"提交作业。

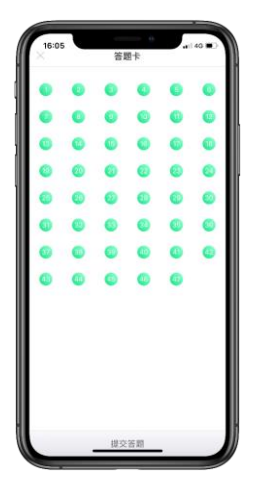

提交后,即可看到该次作业得分,若对结果不满意,可点击 "再次挑战"重新作答。最后,可以点击下方"错题解析"查看正确 答案。

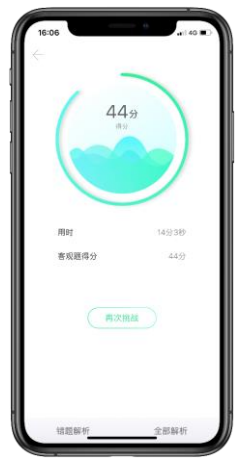

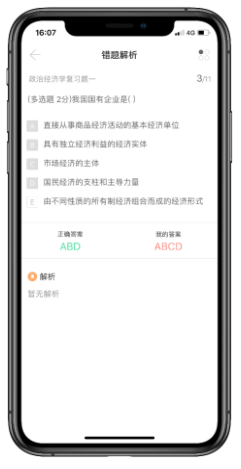

## 2 PC 端提交方法

首先登录 PC 版"青书学堂",进入需要完成作业的课程。

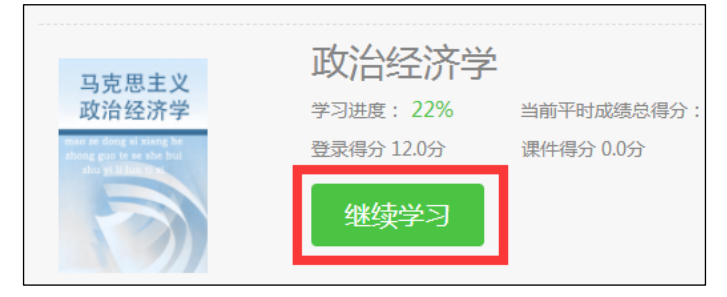

## 点击"作业"一栏。

| 2 学习   | ■ 資料 | 11 作业 | (中) 讨论 | ,成绩 | 📝 课程反馈 |
|--------|------|-------|--------|-----|--------|
| ■ 课程讲授 |      |       |        |     |        |

点击"开始测试"。

| 政治经济学作业(2)              | 开始测试 |
|-------------------------|------|
| 总分:100分及格分:60分状态:尚未开始做题 |      |

单选题或多选题请直接点击正确选项前的单选框或复选框。

(单选题)商品的使用价值与一般物品的使用价值的区别在于()(本题1.0分)
▲、 前者是劳动生产出来的,后者是天然具有的
B、 前者是他人生产的,后者是为自己生产的
C、 前者构成社会财富的物质内容,后者不是社会财富
D、 商品使用价值是商品价值的物质承担者
31. (多选题)在商品经济运行中,价值、价格、供求三者之间的关系是()(本题2.0分)
✓ A、 价格受供求关系影响,围绕价值上下浮动
B、 价格受价值影响,随供求关系变化而变动
✓ C、 价格由价值决定,反映价值相不反映供求关系
● L、 价格由价值决定,受供求关系影响又制约供求关系

|     |                 | H 211 |          |
|-----|-----------------|-------|----------|
| 42. | (问答题)生产价格由生产成本加 | 构成。   | (本题1.0分) |
| 答:  |                 |       |          |

简答题请在下方的文本框中输入答案。

如遇复杂计算题,请在纸上作答后拍照,点击上传图片按钮 上传答案照片。

| 42. (问答题)生产价格由生产成本加构成。(本题1.0分) |
|--------------------------------|
| 答:                             |
| B I _ 代码语言 → 🔳 🗞 ∞ % 🖉 🍽 🍽     |
|                                |
|                                |
|                                |

全部作答完毕后,点击页面最下方的"交卷"按钮。

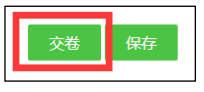